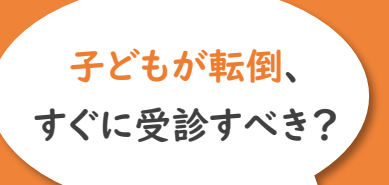

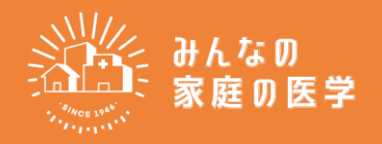

## 「からだ」のお悩みを解決 今すぐ、電話してみませんか

健診結果、

どう読み解けば?

## **I-Support** (健康相談窓口「みんなの家庭の医学」)

0120-868-228

プライバシー厳守・相談無料

24時間365日

アプリを利用すると健康につながる様々なコンテンツもご利用可能に!

「みんなの家庭の医学」ができること

アプリの登録方法は裏面をご覧ください。

日本アイ・ビー・エム健康保険組合

🕨 家庭の医学+

(!)

?

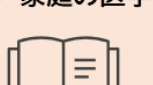

気になる症状を、医療の専門家 が監修した信頼できるコンテンツ で検索。正しい健康・医療情報を 得られます。

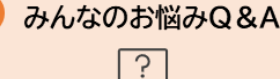

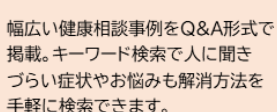

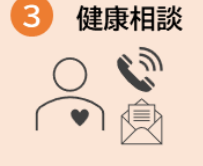

日々の生活の中で感じる健康のお 悩みに、からだの専門職が対応。 自分のことも、家族のこともご相 談できます。

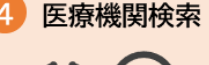

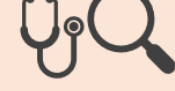

所在地・診療科・専門医など から、かかりたい病院を検索 することができます。

## ■健康相談の利用方法は電話/WEB/アプリの3通り。

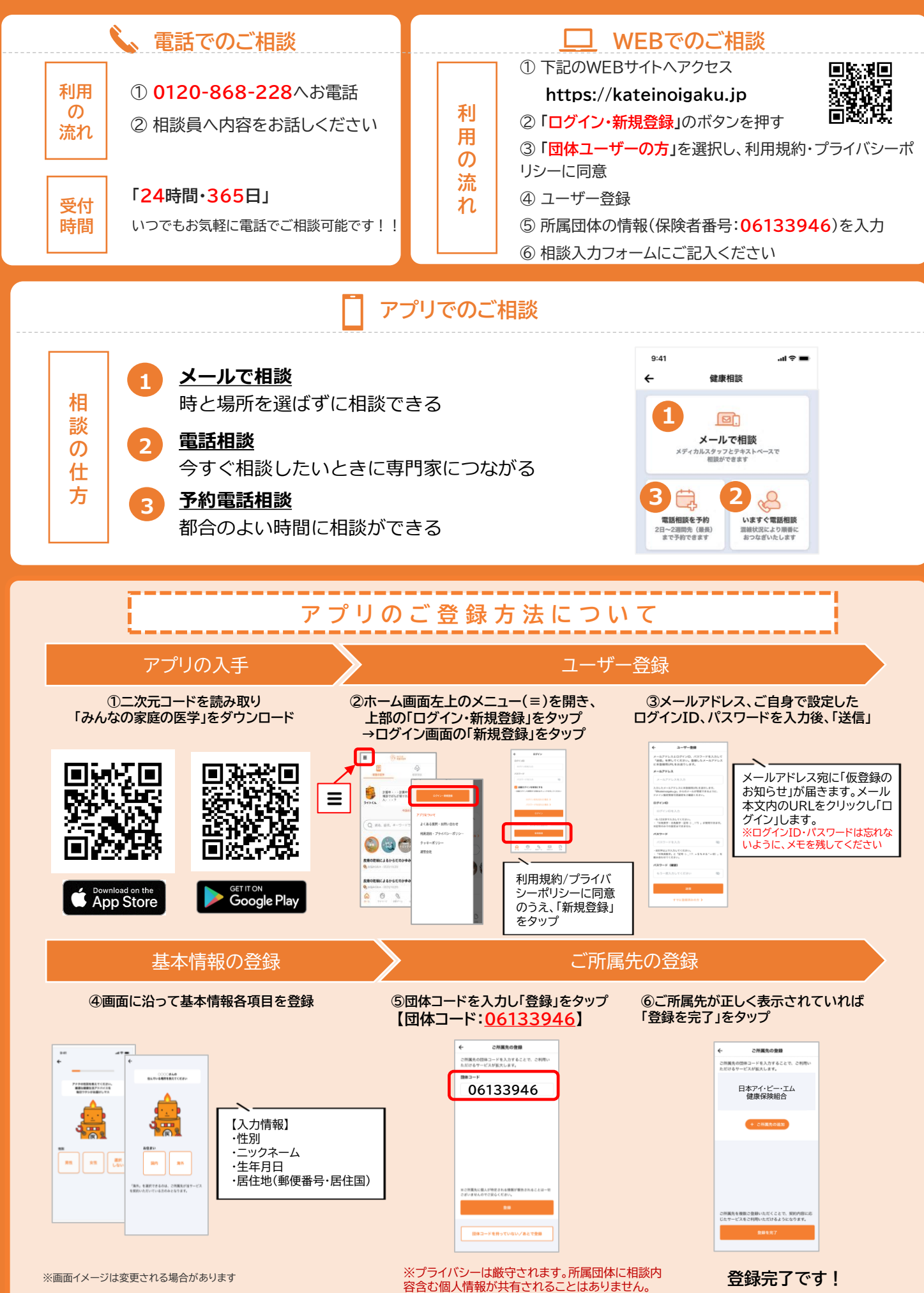